Thank you for your interest in walking for Easterseals Crossroads! The process to setup your fundraising is just 6 clicks and login away.

The process will look like this:

- 2 Clicks
- 1 Login
- 4 More Clicks
  - Add 1 photo
    - Write your fundraising goal
    - Personalize your fundraising page messaging or use the provided template text
    - Submit for Approval
- Easterseals Crossroads Review and Approval
- Share your personalized fundraising page using templated copy for social and email that can be personalized as needed
- Use #WalkForESC for any social media shares and thank yous

## Here are the step-by-step details:

Go to:

https://eastersealscrossroads.networkforgood.com/projects/103978-walking-for-dreams-fundraiser

## Click #1: Start Fundraising

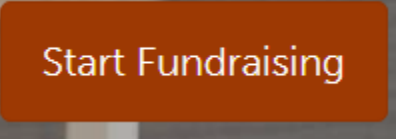

Click #2: Next

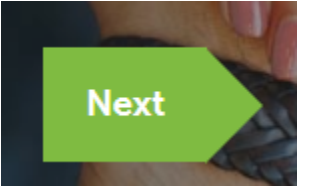

Login: Login via Facebook or create an account

Log in with a social network, or create a new account If you have a Facebook account and use it to login, **Create A New Account** it will improve your fundraising experience. f Connect using Facebook Log in to Your Existing Account We will never post anything to your Facebook account without your permission

#### Step-by-Step Guide to Create Your Fundraising Page for Easterseals Crossroads

|   | Create A N    | ew Account          | × |
|---|---------------|---------------------|---|
| * | First Name    | * Last Name         |   |
| * | Email Address |                     |   |
| * | Password      | * Re-enter Password |   |

#### Click #3: Next

| STEP 2               | Log in with a social network, or create a n                                                               | ew account                                                     |
|----------------------|----------------------------------------------------------------------------------------------------|----------------------------------------------------------------|
| You<br>(jef<br>You r | u are logged in as Jeff Chambers<br>ffchambers19@gmail.com)<br>may continue to the next step.<br>Previous | Next<br>Advance to the next step to save your progress         |
|                      |                                                                                                    | If you close your browser, you can pick up where you left off. |

## Add 1 Photo:

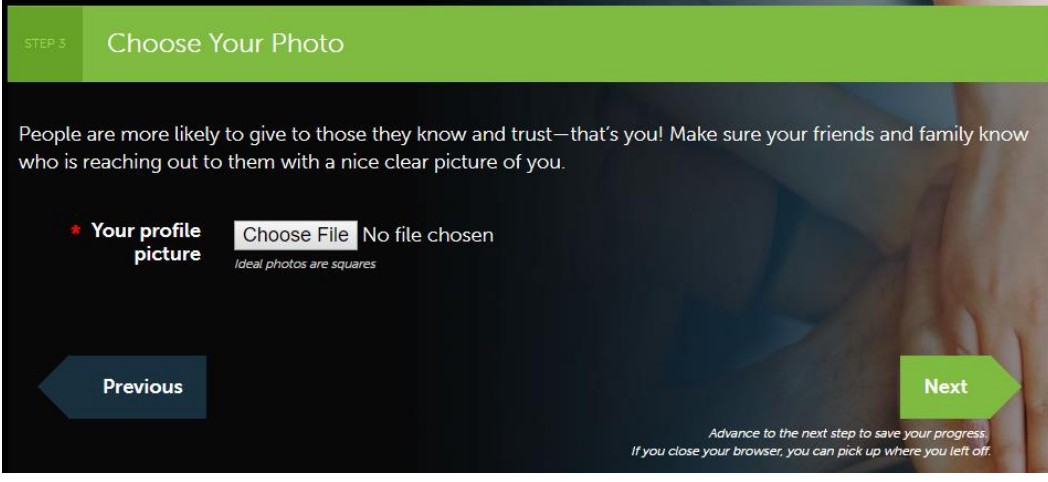

| Click #4: | Next |
|-----------|------|
|-----------|------|

| STEP 3           | Choose '                                    | Your Photo                                                                                                    |
|------------------|---------------------------------------------|----------------------------------------------------------------------------------------------------|
| People<br>who is | e are more likel <u>:</u><br>reaching out t | y to give to those they know and trust—that's you! Make sure your friends and family know<br>o them with a nice clear picture of you. |
|                  | Your profile<br>picture                     | Choose File Elise-Jeff.jpg<br>Ideal photos are squares                                                                                |
|                  | Previous                                    | Next                                                                                                    |
|                  |                                             | Advance to the next step to save your progress.<br>If you close your browser, you can pick up where you left off.                     |

Write your fundraising goal | Personalize your fundraising page or use provided template text:

| STEP 4    | Tell Your Story                          |                                                                                                    |                             |
|-----------|------------------------------------------|----------------------------------------------------------------------------------------------------|-----------------------------|
| * Yo      | ur fundraising goal                      | \$                                                                                                    | 0                           |
| * Pri     | imary call to action                     | Support my \$10 walk challenge for Easterseals Crossroads                                                                                                    | 0                           |
|           | Secondary call to action                 | Join me and help make a difference, please give today.                                                                                                    | 0                           |
| * Moo     | dify this to tell your<br>personal story | B I := := ↔   I am joining the \$10 challenge for Easterseals Crossroads - \$10 for each walk I take betwee now and August 16. Will you support me?   Let's support good in the world and make a difference. Each \$10 gift helps me stay fit all w supporting individuals and families living with disability in our community.   Just a small donation will go a long way to helping me meet my goal for Easterseals Crossre | een<br>while<br>oads.       |
|           | Previous                                 | Nes<br>Advance to the next step to save your pro<br>If you close your browser, you can pick up where you l                                                                                                    | kt<br>Ingress.<br>Left off. |
| Click #5: | Next                                     |                                                                                                    |                             |

#### Click #6: Submit for Review

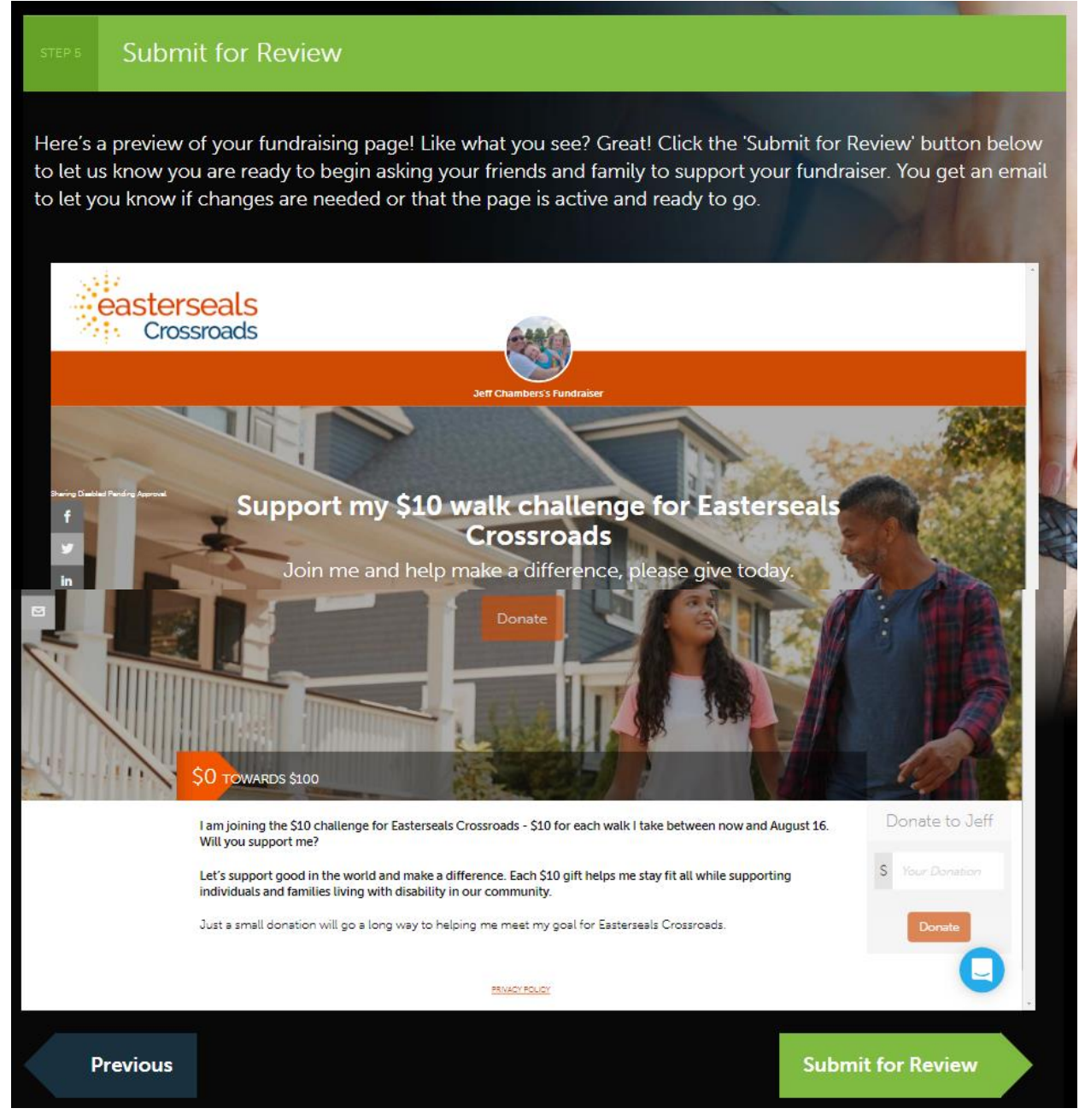

## Congratulations! You have created your personal fundraising page.

Look for an email within 24 hours of your submission with the link to your page plus templates to help promote your fundraiser and engage your donors! All of which, including the banner image on your fundraising page, can be edited and personalized by you! Please watch for an email with the subject line: **Important information regarding your new fundraising page** 

The email will look like this:

| easterseals<br>Crossroads                                             | Congrats on creating your new fundraising page                                                                                                    |
|-----------------------------------------------------------------------|----------------------------------------------------------------------------------------------------|
| Dear Jeff,                                                            |                                                                                                    |
| Thank you for creating a fundrai<br>helping us meet our goal.         | sing page! We're so glad to have your help. You have completed the first step toward                                                              |
| If you'd like to make more edits<br>before you can access this page   | to your page, please go to: <u>Jeff Chambers's fundraiser</u> (Note: You will need to <u>log in</u><br>a.)                                        |
| In the meantime, don't forget to<br>friends, then think about other n | create a list of people who might support your fundraiser. Start with your family and<br>etworks, such as social media connections or colleagues. |
| Thanks again for your support.                                        |                                                                                                    |
| Best,                                                                 |                                                                                                    |
|                                                                       |                                                                                                    |

Click on the "[Your Name] fundraiser" hyperlink to visit your page. At the TOP of your page you will see a black bar. Click on "Edit Page" to update your banner image and text. Click on "Donor Ask Templates" and "Donor Thank You Templates" to personalize and send out your support.

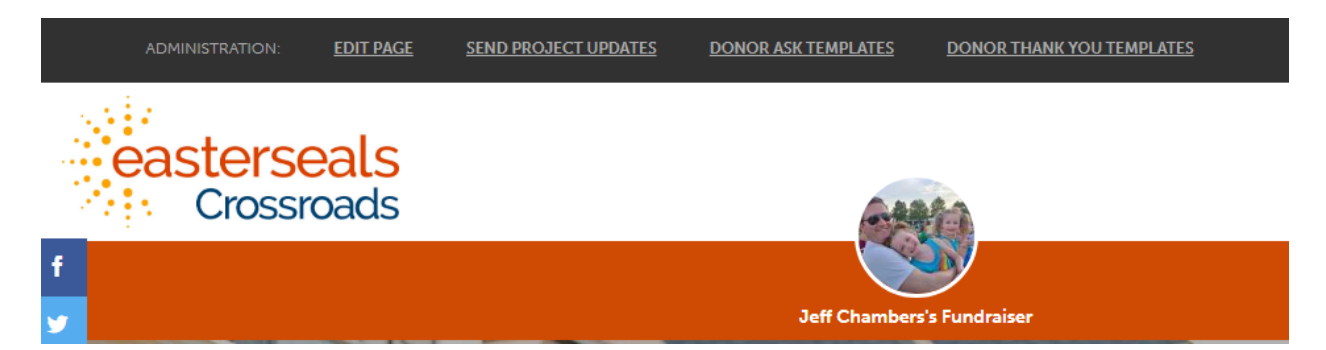

#### Step-by-Step Guide to Create Your Fundraising Page for Easterseals Crossroads

How to edit your banner image and fundraising page messaging – Update in the area as seen below (in the "Edit Page" option) and click on save at the top right-hand corner. Go to "Visit Page" to see your edits before sharing to make sure that your changes were saved and SHARE AWAY!!

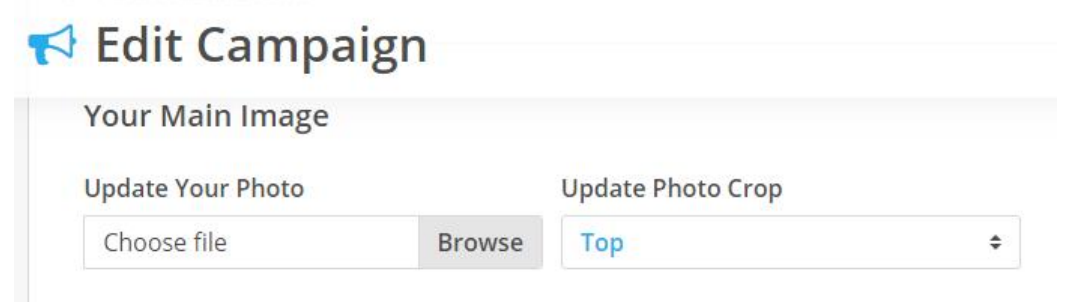

Veed help selecting an image? Check out this article.

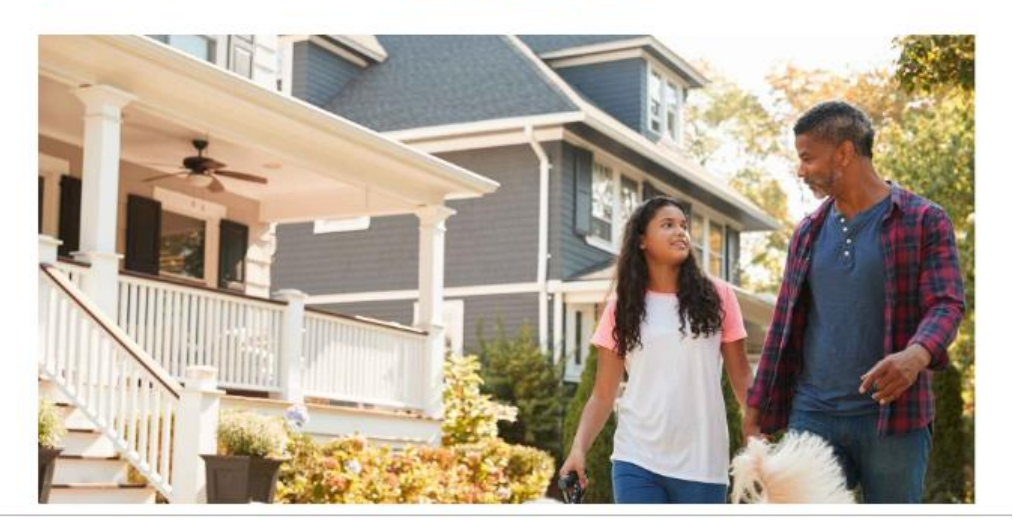

# **Page Content**

### Headline

Ex: We are fundraising to save our planet

Add a bright, bold short headline to the body copy of your page. Keep it short and simple.

| $\langle \rangle$                                                                                                    | ¶              | В           | I              | ÷                 | <u>U</u>      | :=               | ;               | <b>A</b>         | Θ                 | =              | —               | ××                | a‡               | Aa              | A            | A                 |    |
|----------------------------------------------------------------------------------------------------|----------------|-------------|----------------|-------------------|---------------|------------------|-----------------|------------------|-------------------|----------------|-----------------|-------------------|------------------|-----------------|--------------|-------------------|----|
| l am joining the \$10 challenge for Easterseals Crossroads - \$10 for each walk I take<br>between now and August 16. Will you support me? |                |             |                |                   |               |                  |                 |                  |                   |                |                 |                   |                  |                 |              |                   |    |
| Let'<br>all v                                                                                                    | 's su<br>while | ppor<br>sup | t goo<br>porti | od in t<br>ng ind | he w<br>divid | orid a<br>uais a | and m<br>and fa | nake a<br>amilie | a diffe<br>s livi | erenc<br>ng wi | e. Ea<br>th dis | ch \$1<br>sabilit | 0 gift<br>y in c | help:<br>our co | s me<br>ommi | stay fi<br>unity. | it |
| Just                                                                                                    | t a sr         | nall d      | onati          | on wi             | ll go a       | a long           | way             | to hel           | ping r            | ne me          | eet m           | y goal            | for E            | asters          | seals        |                   |    |